# NGDE

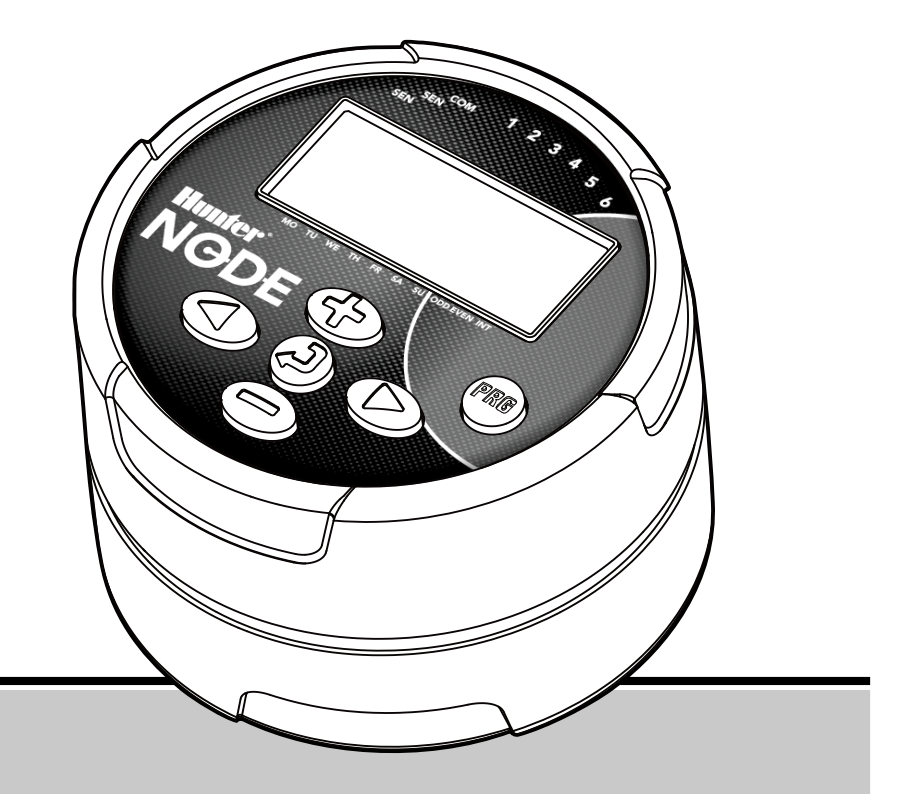

PL

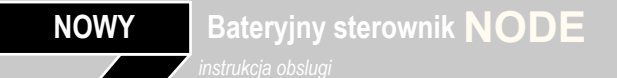

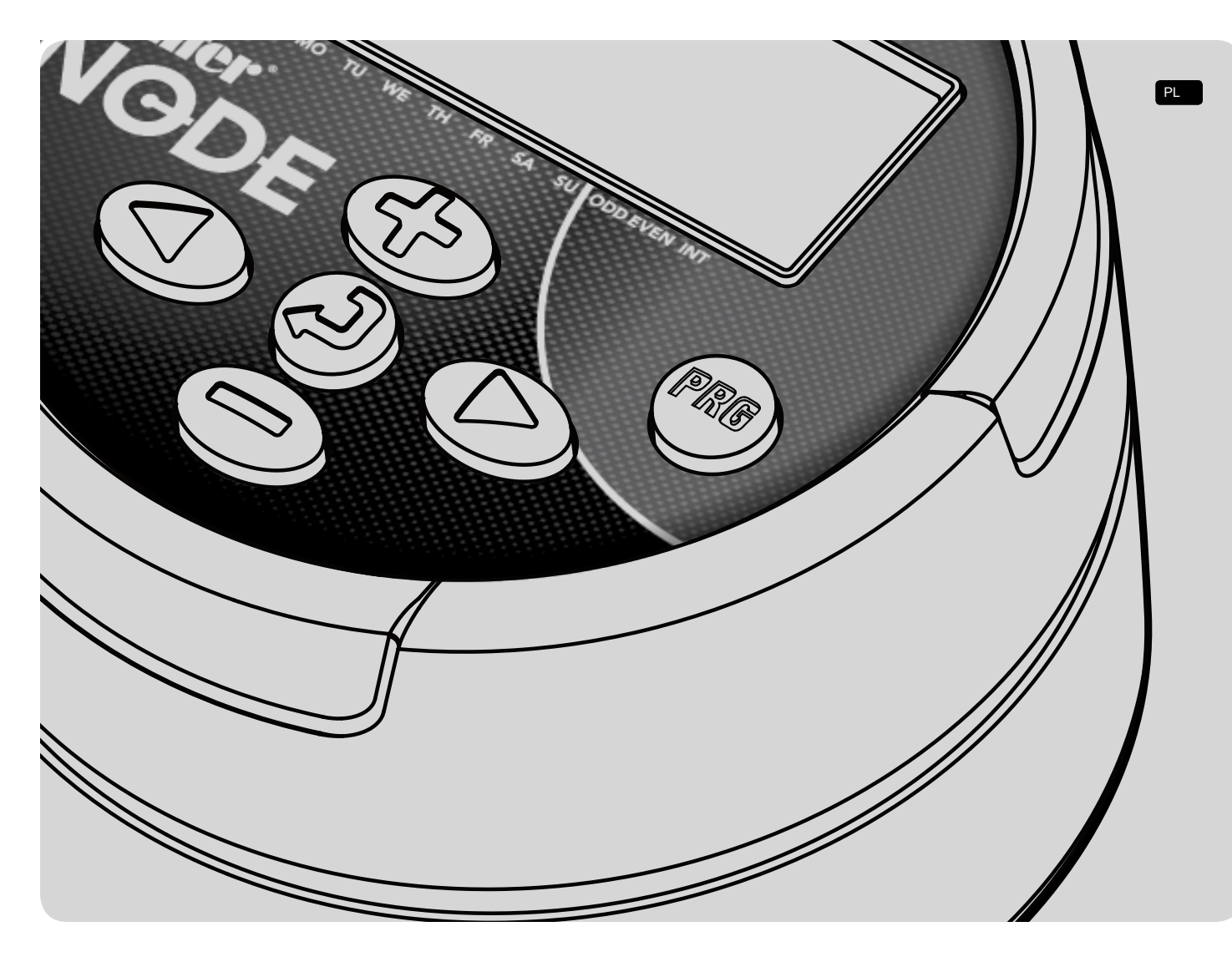

# Spis treści

| Cechy Node2                                                  |   |
|--------------------------------------------------------------|---|
| Elementy Node                                                |   |
| Przyciski Sterowania                                         |   |
| Wyświetlacz LCD                                              |   |
| Podłączanie Baterii4                                         |   |
| Podłączenie Cewek5                                           |   |
| Podłączanie Cewek do NODE                                    |   |
| Montaż Node do Zaworu (Obrazek1)                             |   |
| Montaż NODE6                                                 |   |
| Podłączanie Czujnika Pogody6                                 |   |
| Ustawienie Daty i Czasu                                      |   |
| Moduł Spoczynku7                                             |   |
| Moduł Aktywności7                                            |   |
| Programowanie7                                               |   |
| Ustawianie Czassu Startu Nawadniania                         |   |
| Ustawianie Czasu Działania                                   |   |
| Ustawianie Dni do Nawadniania                                |   |
| Wybór Parzystych/Nieparzystych Dni do Nawadniania            |   |
| Wybór Interwałowych Dni do Nawadniania                       |   |
| Ustawianie Opcji Sezonowych                                  |   |
| Wyłączanie Systemu                                           |   |
| Nawadnianie Manualne                                         |   |
| Działanie Czujnika                                           |   |
| Zaawansowane Funkcje Programowania12                         |   |
| Obejście Czujnika                                            |   |
| Łatwo Przywracalna Pamięć                                    |   |
| Ustawianie Operacji Głównego Zaworu(Tylko NODE-200, NODE-400 | , |
| NODE-600)                                                    |   |
| Zaprogramowane Wyłączenie (do 99 dni)                        |   |
| Szybkie Sprawdzenie Huntera                                  |   |
| Poziom Zużycia Baterii14                                     |   |
| Powtórne Ustawienie Sterownika14                             |   |
| Rozwiązywanie Problemów15                                    |   |
| Szczegóły16                                                  |   |
| Noty17                                                       |   |

# **Elementy NODE**

Ten dział zapewnia szybki podgląd niektórych elementów NODE. Każdy elementy zostanie omówiony bardziej szczegółowo później, aczkolwiek ten dział może okazać się pomocny w zapoznaniu się z różnymi dostępnymi opcjami sterownika

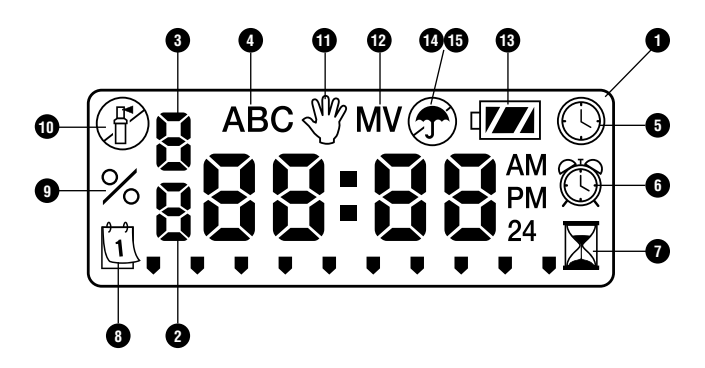

Przyciski sterowania

- 1. przycisk zwiększa wybraną wartość
- 2. 🗢 przycisk zmniejsza wybraną wartość
- 3. O przycisk wybiera funkcje programowania
- 4. De przycisk przesuwa następną opję
- 5. Trzycisk-- przesuwa na poprzednia opcję
- 6. m przycisk- wybiera program A,B,C

## Wyświetlacz LCD

- 1. Główny wyświetlacz wyświetla wszystkie informacje
- 2. Numer sekcji wyświetla numer programowanej sekcj
- 3. Numer czasu startu wyświetla numer programowanego czasu
- 4. Program wyświetla program A,B,C
- Sieżący czas/dzień wyświetla na kiedy bieżący dzień i czas są ustawione
- 6. 🔘 czasy startu wyświetla na kiedy ustawione są czasy startu.
- Z czas nawadniania ikona swieci sie, gdy ustawiane sa czasy nawadniania pozwala ustaić czas od 1min do 6 godzin
- 8. (1) dni nawadniania pozwala użytkownikowi na wybranie odpowiednich dni nawadniania lub określić liczbę dni pomiędzy nawadnianiami.
- % ustawienia sezonowe pozwala na programowanie ustawień sezonowych od 10-150% (standardowa wartość to 100%)
- 10. 
   System off pokazuje że nawadnianie jest wstrzymane
- <sup>™</sup> Manual On/Off –Pokazuje kiedy zaprogramowane jest manualne nawadnianie. Pozwala użytkownikowi na manualną aktywację sekcji.
- MV Pokazuje, że sekcja pierwsza jest podłączona do operacji głównego zaworu (dostępna tylko w modelach 2, 4, lub 6 sekcyjnych)
- 13. Im Poziom Baterii wyświetla poziom baterii
- 14. 🕈 Parasolka pokazuje, że czujnik deszczu przerwał nawadnianie
- 15. przekreślona parasolka –pokazuje, manualne obejście czujnika deszczu.

# PODŁĄCZANIE BATERII

Do zasilania i programowania NODE potrzebne są dwie 9-woltowe baterie (do nabycia osobno). Sterownik może działać używając pojedynczej 9-woltowej baterii bądź dwóch. W normalnych warunkach spodziewany czas pracy sterownika to jeden rok.

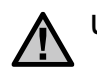

UWAGA. NODE posiada pamięć, która nie wymaga zasilania. Dzięki temu po wyjęciu baterii dane nie ulegają skasowaniu.

#### Aby zainstalować Baterię

- 1. Odkręć tylną obudowę sterownika.
- Wsadź baterię/baterie i podłącz do sterownika używając łącznika baterii.
- 3. Sprawdź, czy do środka nie dostała się woda.
- 4. Dokręć część obudowy wcześniej rozkręconą.

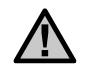

**UWAGA**: Upewnij się, że linia zapięcia z tyłu pokrywa się z linią z przodu.

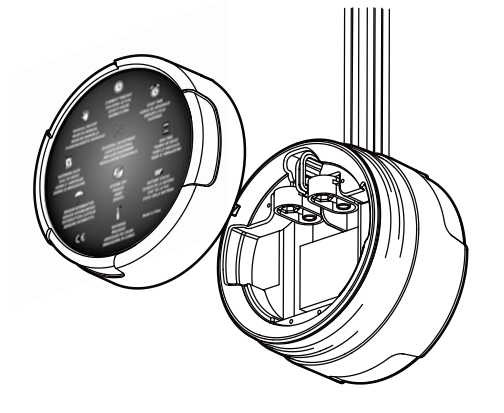

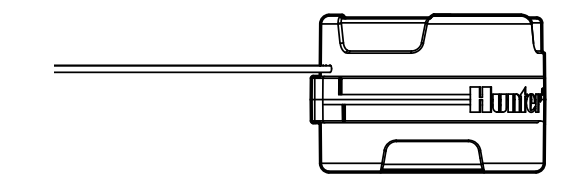

NODE-100 jest dostarczany z cewką podłączoną do sterownika. NODE-200, NODE-400 i NODE-600 wielosekcyjne( bez cewekw zestawie) sterowniki będą działać odpowienio z 2,4 lub 6 cewkami. Cewki 9 V na prąd stały Hunter z łatwością mogą być zainstalowane w plastikowych zaworach Huntera zamiast cewek 24V AVC.

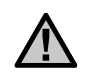

UWAGA: Musisz użyć Cewek Blokujących na prąd stały działających między 9-11 VDC. Cewki 24VAC nie będą działać z NODE.

## Aby podłączyć Cewki na prąd stały do NODE

- Połącz czarne przewody z każdej cewki do pojedynczego kabla (czarny przewód) wychodzącego z NODE. Zabezpiecz wszystkie połączenia kabli wodoszczelnym połączeniem.
- Połącz jeden czerwony przewód z każdej cewki do odpowiadającego okablowania sekcji (czerwony przewód) z NODE. Numery sekcji są oznaczone wewnątrz NODE. Zabezpiecz wszystkie połączenia kabli wodoszczelnym połączeniem.

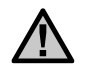

UWAGA: Maksymalny dystans między cewką

a NODE to 30m.

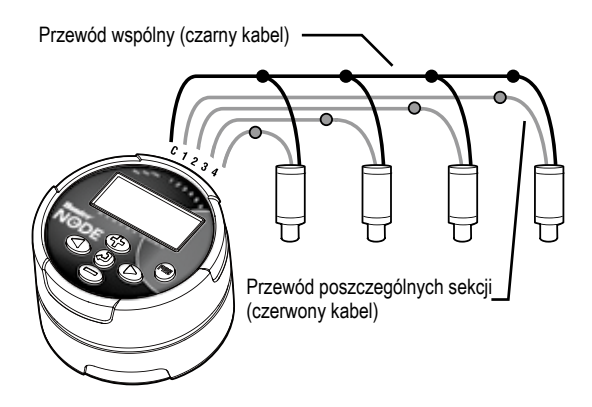

# Montaż NODE

Sterownik NODE można łatwo zamontować do plastikowej obudowy zaworu. Instalację ułatwia specjalne ramię połączeniowe.

Dodatkowo specjalna uszczelka pokrywy obudowy zapobiega przedostawaniu się zanieczyszczeń do wewnątrz NODE.

## Montaż NODE do zaworu (rys.1)

- 1. Od kręć starą cewkę od zaworu.
- 2. Wkręć w to miejsce nową cewkę NODE.
- Wciśnij większy koniec ramienia połączeniowego w połowie obudowy sterownika NODE.
- 4. Wciśnij mniejszy koniec ramienia połączeniowego na cewkę.

# Podłączanie czujnika deszczu

Do sterownika NODE można podłączyć czujnik Mini-Clik lub Rain-Clik firmy Hunter. Jego zadaniem jest wyłączenie nawadniania, jeśli warunki pogodowe są nieodpowiednie.

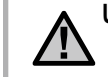

Uwaga: Kiedy czujnik wyłącza nawadnianie, na wyświetlaczu sterownika wyświetli się ikona wyłączonego systemu Dapis "OFF" oraz znak parasola T

- 1. Przetnij w połowie żółty przewód dołączony do sterownika NODE.
- Ściągnij izolację na około 13 mm z każdego z obciętych końców. Tak przygotowane przewody skręć z przewodami czujnika. Możesz zamontować czujnik deszczu do 30m od sterownika NODE.
- 3. Połącz przewody wodoszczelnymi złączkami.

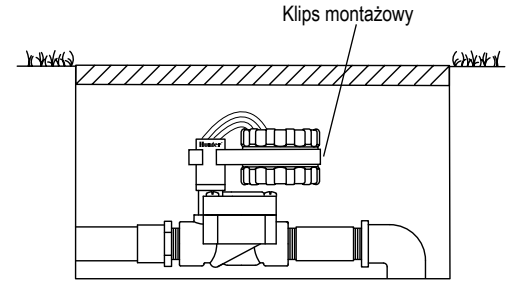

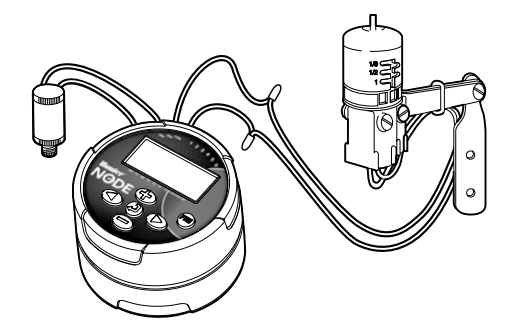

# Moduł spoczynku (Idle Mode)

Normalnie wyświetlacz NODE pokazuje czas i dzień miesiąca oraz tygodnia, MV (jeśli opcja głównego zaworu jest włączona) i wyświetlacz poziomu baterii. Po krótkim okreśie bezaktywności wyświetlacz zaciemni się aby oszczędzać baterię. Wciśnięcie dowolnego przycisku pobudzi NODE do Modułu Spoczynku (IDLE MODE).

# Moduł aktywności (Run Mode)

Gdy sterownik wykonuje program na wyświetlaczu pojawią się: numer sekcji, komunikat programu, pozostały czas działania i migająca ikona zraszacza.

Sterownik NODE kożysta ze standardowego sposobu programowania sterowników Huntera z 3 programami (A,B,C) i 4 czasami startu na każdy program. W standardowym sterowniku Huntera cyferblat używany jest do przewijania między funkcjami programowania, aczkolwiek w NODE przycisk ) jest używany do szybkiego i łatwego stworzenia programu nawadniania. Podczas programowania migająca część wyświetlacza może zostać zmieniona przez wciśnięcie przycisków ) lub . By zmienić coś co nie miga, wciskaj guziki lub a prządana rzecz zacznie migać.

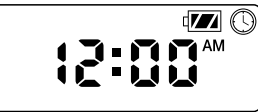

## Ustawianie Czasu i Daty

- 1. Wciśnij przycisk ④,aż wyświetli się ikona zegara 🕓
- Wszystkie 4 cyfry zostaną wyświetlone, dwie migające po lewej odpowiadają za miesiąc. Użyj przycisków ⊕ lub aby zmienić miesiąc. Wciśnij aby przejść do zmiany dnia.
- 4. Tylko dwie cyfry po prawiej stronie zostaną wyświetlone migając, odpowiadają za dzień. Wciśnij przycisk ⊕ lub aby zmienić dzień. Wciśnij przycisk aby przejść do zmiany godziny. Wciśnij przycisk aby przejść do ustawień czasu.
- Opcja czasu przedpołudniowego/popułudniowego/24-godzinnego zostanie wyświetlona migając. Wciśnij ● lub ● aby zmienić czas ustawiając na przedpołudniowy, popołudniowy lub 24-godzinny czas. Wciśnij przycisk ● aby przejść do ustawień godziny.

# Programowanie (ciąg dalszy)

- 6. Wszystkie 4 numery zostaną wyświetlone z dwoma migającymi numerami po lewej odpowiadającymi za godzinę.
  Użyj przycisków lub aby zmienić godzinę. Wciśnij przycisk
  aby przejść do ustawienia minut.
- 7. Wszystkie 4 numery zostaną wyświetlone z dwoma migającymi numerami po prawej odpowiadającymi za minuty. Użyj przycisków lub aby zmienić minuty. Wciśnięcie przycisku
   spowoduje przejście do ustawień roku (na krok numer 2).

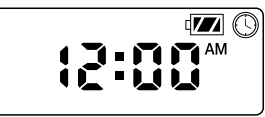

## Ustawianie Czasów Startu Nawadniania

- 1. Wciśnij przycisk (2), aż wyświetli się ikona zegara.
- Czas startu zostanie wyświetlony migając wraz z literą programu (A, B, lub C) i numerem czasu startu (1, 2, 3, lub 4) w lewej górnej części wyświetlacza. Na każdy program może być przypisanych do 4 różnych czasów startu.

- 5. Wciśnij przycisk 📾 aby dodać czasy startu do innego programu.

 Wciśnij przycisk aby przejść do następnej funkcji programowej lub pozwól sterownikowi przejść w stan spoczynku.

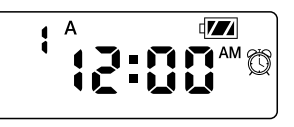

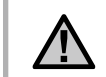

## Ustawienie czasu nawadniania sekcji

- 1. Wciśnij przycisk (2) aż pojawi się ikona 🖾
- 3. Wciśnij przycisk ( aby przejść do następnej sekcji.
- 4. Wciśnij przycisk 📾 aby dodać czas działania do innego programu.
- Wciśnij przycisk by przejść do następnej funkcji programowania lub pozwól sterownikowi powrócić do stanu spoczynku.

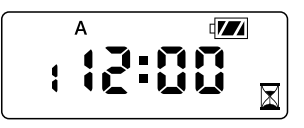

## Ustawienie Dni Nawadniania

- 1. Wciśnij przycisk ④ aż wyświetli się ikona kalendarza.
- 2. Wyświetli się litera programu (A, B, lub C).
- 4. Wciśnij przycisk aby aktywować dzień dla wyświetlonego programu lub przycisk aby anulować nawadnianie tego dnia. Strzałka pojawi się przy dniach nawadniania do aktywnego programu.
- Wciśnij przycisk<sup>(10)</sup> aby ustawić dni do nawadniania dla innego progrogramu (jeśli to potrzebne).
- Wciśnij przycisk by przejść do następnej funkcji lub pozwól sterownikowi przejść do trybu spoczynku.

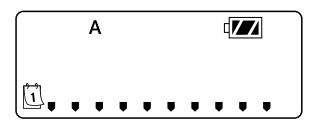

# Wybór Parzystych/Nieparzystych Dni Nawadniania

Ta funkcja kożysta w nawadnianiu z ponumerowanych dni miesiąca zamiast z konkretnych dni tygodnia.

- 1. Wciśnij przycisk 🕢 dopóki nie pokaże się i kona kalendarza.
- 2. Wciskaj przycisk () dopóki kursor na wyświetlaczu jest nad ODD(Nieparzyste) lub EVEN(Parzyste).
- Wciśnij przycisk aby wybrać, lub przycisk aby anulować ODD(Nieparzyste) lub EVEN(Parzyste) dni do nawadniania

 Gdy moduł dni Nieparzystych(ODD) lub Parzystych(EVEN) zostanie aktywowany tylko kursor będzie pokazany na wyświelaczu.

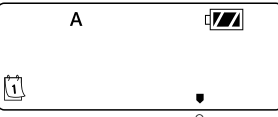

# Wybór Dni Interwałowych Między Nawodnieniami

- 1. Wciskaj przycisk aż wyświetli się ikona kalendarza.
- 2. Wciskaj przycisk dopóki kursor na wyświetlaczu znajdzie się ponad INT.
- Wciśnij przycisk a 1 zamigocze. Oznacza ona liczbę dni pomiędzy nawodr pinami.
- Wciśnij przycisk Dub by określić liczbę dni pomiędzy nawadnieniami (od 1 do 31).

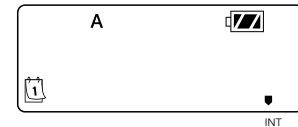

# Ustawienia Opcji Sezonowych

- 1. Wciskaj przycisk 2 aż wyświetli się znak %
- Wciśnij przycisk ⊕ albo ⊕ aby zwiększyć lub zmniejszyć wartość ustawień sezonowych z domyślnej wartości 100% (od minimum 10% do maksimum 150%)

3. Wartość zaprogramowanych ustawień dla opcji sezonowych zostanie zastosowana we wszystkich programach nawodnień i od razu odzwierciedli się to wyświetlanych czasach startu. Przykładowo, jeżeli ustawione są 20-minutowe czasy działania, a ustawienia sezonowe zmienią się z 100% na 50% wyświetlane czasy działania wynosić będą 10minut.

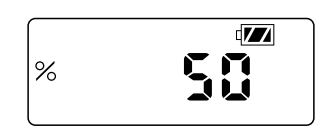

## Wyłączanie Systemu Nawadniania

Aby wyłączyć sterownik, wciskaj przycisk aż pojawi się ikona a napis Off pojawi się na ekranie. Aby przywrócić sterownik do modułu automatycznego programowania, wciśnij przycisk . Sterownik szybko wróci do funkcji automatycznego programowania i wyświetli czas i wskaźnik poziomu baterii.

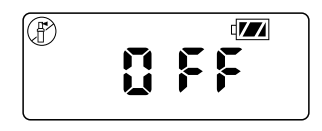

## Manualne Nawadnianie

Nawadnianie Manualne pozwala użytkownikowi przetestowanie każdej sekcji lub programu na określonym czasie działania. Stan czujnika pogody (jeśli jest używany) będzie ignorowany w tym module.

- Numer sekcji wyświetli się w lewym dolnym rogu wyświetlacza razem z czasem działania.

- Użyj przycisków Ub aby wybrać porządaną sekcję i przycisków i aby ustawić czas nawadniania dla pokazanej sekcji.
- 4. Aby manualnie aktywować program, wciśnij przycisk Litera programu (A, B, C) ukaże się na ekranie. Jeżeli potrzebny jest inny program, wciskaj przycisk program.
- Aby zatrzymać cykl Manulanego nawadniania wciskaj przycisk aż czas zredukuje się do zera.
- Wciśnij przycisk Daby przejść do następnej funkcji programowej albo pozwól sterownikowi przejść do modułu spoczynku.

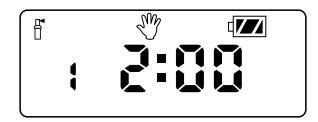

# Uwaga:

- Wciskanie przycisków Ulub gdy sekcja chodzi podczas manualnego nawadniania, zmieni czas nawadniania dla tej sekcji.
- Wciskanie przycisku B gdy sekcja chodzi podczas manualnego nawadniania, zatrzyma nawadnianie na wybranej sekcji i przejdzie do następnej sekcji.
- Wciskanie przycisku gdy sekcja chodzi podczas manualnego nawadniania zatrzyma nawadniania na danej sekcji i wróci do poprzedniej.

## Działanie czujnika

NODE jest kompatybilny z czyjnikami pogody Huntera takimi jak Mini-Clik i Rain-Clik, jak i wieloma innymi urządzeniami/czujnikami typ przerywanego, które nie potrzebują zasilania. Po prostu podłącz czujnik do sterownika NODE przez przecięcie pętelki zółtego przewodu i podłączenie do przewodów czujnika.

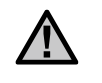

**Uwaga**: NODE nie jest kompatybilny z Wireless Rain-Clik ani innym urządzeniem pogodowym, które potrzebują 24 woltowego zasilania.

Gdy czujnik jest aktywowany będzie zatrzymywał nawadnianie a na wyświetlaczu pojawi się ikona 🛖

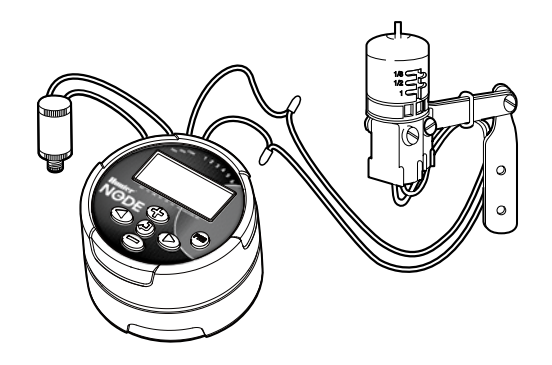

Wszystkie zaawansowane funkcje programowania są wszczynane z Idle Mode (moduł spoczynku), który pokazuje czas, dzień tygodnia i poziom baterii. Jeśli coś na wyświetlaczu migocze, oznacza to, że sterownik jest w jednym z programowych modułów. Po krótkim okresi nieaktywności sterownik powróci do Idle Mode (modułu spoczynku).

## Obejście czujnka deszczu

- Będąc w Idle Mode (module spoczynku), wciśnij i przytrzymaj przycisk aż wyświetli się ikona
- 2. Ekran wyświetli ikonę migoczącą ikonę parasola i ON.

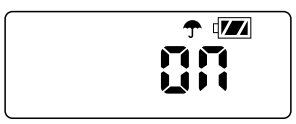

 Wciśnij przycisk w aby obejść czujnik. Wyświetlacz pokaże i Off, co oznacza obejście czujnika pogody. Ikona pokaże się na wyświetlaczu podczas normalnych operacji, oznacza to, że sterownik jest w module obejścia.

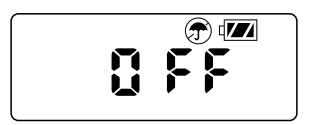

#### Pamięć łatwo przywracalna

Ta funkcja pozwala użytkownikowi na zachowanie preferowanego programu w stałej pamięci w sterowniku i przywrócenie jej kiedykolwiek się chce. To świetny sposób na unieważnienie wcześniej wprowadzonych zmian, i przywrócenie oryginalnego harmonogramu programowego.

Aby zapisać program:

- 1. Upewnij się że sterownik jest zaprogramowany w preferowanym harmonogramie programowym.
- 2. Z modułu spoczynku (Idle Mode), wcisnij i przytrzymaj przyciski ⊕ i na 5 sekund aby zapisać bieżący program.
- Ekran pokaże 3 poprzecinane linie poruszające się z lewej na prawo, oznacza to, że program jest zapisywany w permanentnej pamięci. Gdy proces będzie kompletny na ekranie zamigocze napis Done.

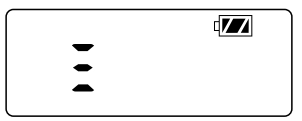

Aby przywrócić zapisany program:

- 1. Z modułu spoczynku (Idle Mode), wcisnij i przytrzymaj przyciski 🗩 i 📾 na 5 sekund.
- Ekran pokaże 3 poprzerywane linie poruszające się z prawej do lewej, oznacza to, że preferowany program jest przywracany z pamięci.

Preferowany program jest już aktualnym programem sterownika. Gdy proces będzie kompletny na ekranie zamigocze napis **Done.** 

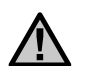

**UWAGA**: Bądź ostrożny gdy używasz Pamięci Łatwo Przywracalnej. Zapisywanie danych programowych używając Łatwego Przywracania weźmie informacje bieżącego programu i unieważni cokolwiek jest zapisane w pamięci stałej. Gdy zapisujesz dane programowe upewnij się, że bieżące dane programowe są tymi, które naprawdę chcesz zapisać.

## Ustawianie Działania Głównego Zaworu (opcja dostępna tylko w NODE-200, NODE-400 i NODE-600)

Wielosekcyjne modele NODE (NODE-200, NODE-400 i NODE-600 mogą być zaprogramowane z użyciem normalnie zamkniętego głównego zaworu. Podczas programowania z głównym zaworem będziesz przypisywał sekcję 1 jako zawór główny, wtedy stracisz możliwość użycia 1 sekcji do aktywacji sekcji irygacyjnej.

- Będąc w Module Spoczynku (Idle Mode) wciskaj przycisk aż wyświetli się ikona
- Program A wyświetli się razem z numerem aktywnej sekcji w dolnej lewej stronie wyświetlacza. Upewnij się, że aktywna sekcja to numer 1. Pokaże się czas działania.

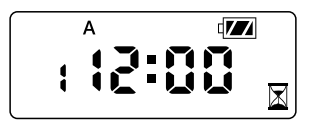

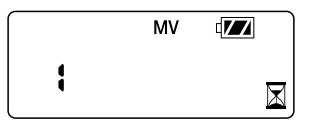

 Gdy główny zawór jest aktywowany, przełoży się to na wszystkie programy a ikona MV będzie wyświetlana na ekranie przez cały czas.

## Zaprogramowane wyłączenie (do 99 dni)

Ta funkcja pozwala użytkownikowi na zatrzymanie wszystkich zaprogramowanych nawodnien na wybrany okres od 1-99 dni. Gdy skończy się okres zaprogramowanego wyłączenia sterownik wznowi normalne działanie.

 Będąc w Module Spoczynku (Idle Mode), wciskaj przycisk aż ikona wyświetli się. Poczekaj dwie sekundy aż napis Off pokaże się na wyświetlaczu. Sterownik jest teraz w module Wyłączenia Systemu (System Off mode).

#### $\odot$

- Wciśnij przycisk a wyświetli się migające 1. Jest to liczba dni na które sterownik wyłączy się. Zaprogramuj porządaną liczbę dni wyłączenia do maksimum 99 dni.
- Wyświetlacz będzie pokazywał pozostałą liczbę dni wyłączenia systemu.
- Aby przerwać okres wyłączenia, wciśnij przycisk aby powrócić do ekranu Modułu Spoczynku (Idle Mode), pokazującego czas i dzień tygodnia.

## Szybkie Sprawdzenie Huntera (Quick Check)

Ta diagnoza stanu obwodów elektrycznych, może szybko zidentyfikować zwarcia, zwykle spowodowane przez wadliwe cewki lub gdy goły kabel styka sie z gołym kablem kontroli sekcii. Aby zaczać Szybkie Sprawdzenie Huntera (Hunter Quick Check):

1. Będąc w Module Spoczynku, wciśnij i przytrzymaj przyciski 🕀 🗩 i 👁

- 2. Ekran wyświetli wszystkie segmenty. Puść przyciski.
- 3. Wciśnij przycisk 🕀 aby zacząć Szybkie Sprawdzenie (Quick Chec)
- 4. Wtedy sterownik włączy każdą dostępną sekcję na 1 sekundę, aż do włączenia wszystkich sekcji.

# Wskaźnik Poziomu Baterii

Poziom baterii może zostać odczytany z wskaźnika poziomu baterii pokazywanego na wyświetlaczu. Node może pracować używając jednej badź dwóch 9-woltowych baterii. Używajac dwóch baterii sterownik będzie pracował dwa razy dłużej. Wykaz szacunkowego poziomu baterii poniżej, ukazuje ile mocy zostało jeszcze w baterii.

| Pełna: 100-60% | pozostałej energii | <i>w</i> baterii |
|----------------|--------------------|------------------|
|----------------|--------------------|------------------|

| ſ | 🚺 Średnia: 60-25% pozostałej energii w baterii |
|---|------------------------------------------------|
| ď | Niska: 25-0% pozostałej energij w baterij      |

(pusta) Jak naiszybciej wymień baterie

# Resetowanie Sterownika

Resetowanie sterownika usunie wszystkie bieżące dane programow zrestartuje sterownik. Reset nie usunie jednak programu zapisanego w pamięci stałej, używając funkcji Łatwego Przywracania Pamięci.

- 1. Bedac w Module Spoczynku (Idle Mode) wciśnii i przytrzymaj przyciski 🗩 🗩 i 腕
- 2. Po dwóch sekundach ekran zgaśnie. Wciaż trzymaj przyciski 🗩 🗩 i 🙉
- 3. 12:00 Wyświetli się na ekranie. Zwolnij przyciski.
- 4. Sterownik może pokazać odliczanie od 10 do 1, a wtedy 12:00 am wyświetli się migając, gdy reset będzie już ukończony. Sterownik może teraz zostać ponownie zaprogramowany.

# Rozwiązywanie Problemów

| Problem                                                              | Przyczyna                                                                                                    | Rozwiązanie                                                                                                    |
|----------------------------------------------------------------------|----------------------------------------------------------------------------------------------------|----------------------------------------------------------------------------------------------------|
| Nic się nie wyświetla                                                | Wyświetlacz jest wyłączony.<br>Bateria rozładowana.                                                                                                    | Przyciśnij przez 1 sekundę dowolny guzik.<br>Wymień baterię.                                                                |
| Wyświetlacz pokazuje<br>nawadnianie, ale żadna sekcja<br>nie działa. | Brak ciśnienia wody.<br>Wadliwa cewka.<br>Niepasująca cewka.                                                                                                    | Włącz główne zasilanie wody,<br>sprawdź czy cewki nie są uszkodzone, w razie<br>potrzeby wymień cewkę 9V.                   |
| Automatycze nawadnianie nie<br>pojawia się w ustalonym czasie.       | Sterownik jest w Module Wyłączenia Systemu<br>(System Off Mode).<br>AM/PM czas dnia jest ustawiony nieprawidłowo.<br>AM/PM czas startu jest ustawiony nieprawidłowo. | Sprawdź czy sterownik ustawiony jest na<br>automatyczne nawadnianie,<br>Popraw AM/PMczas dnia.<br>Popraw AM/PM czas startu. |
| Czujnik Deszczu nie wstrzymuje nawadniania.                          | Czujnik deszczu jest uszkodzony lub źle<br>podłączony.                                                                                                    | Sprawdź prawidłowe działanie czujnika i podłączenia kabli (sprawdź strona 10).                                              |
| Sterownik nawadnia więcej niż<br>jeden raz.                          | Do programu przypisany jest więcej niż jeden<br>czas startu. Każdy program może mieć do 4<br>czasów startu.                                                          | Wyłącz niepotrzebne czasy startu.                                                                                           |

Wymiary: 89mm średnicy, 64mm wysokości

Wejścia czujnika do Sterownika: 1

Źródło zasilania: 9-wolotowa bateria alkaiczna (1 lub 2 w celu przedłużenia użytkowania) aktywuje cewki blokujące na prąd stały, działa w 9-11 VDC (Hunter PN 458200)

Temperatura działania: -17\*C do 60\*C

Zatwierdzenia IP68 CE FCC C-Tick

# CERTYFIKAT ZGODNOŚCI Z WYTYCZNYMI UE

Firma Hunter deklaruje, że model NODE sterownika do nawadniania spełnia standardy zawarte w wytycznych europejskich "elektromagnetic compatibility" 87/336/ECC oraz "low voltage" 73/23/ECC.

Poter Dayland

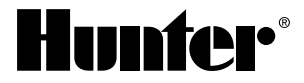

#### Hunter Industries Incorporated • The Irrigation Innovators 1940 Diamond Street • San Marcos, California 92078 USA www.hunterindustries.com

© 2011 Hunter Industries Incorporated LIT-560 5/11